# Créer des dossiers documentaires numérisés permettre l'accès à des documents primaires (articles de quotidiens)

# Fiche technique PMB n° 4.3.2

Et on ne crie pas "Au secours ! Dossiers documentaires le retour".. avant d'avoir lu la fiche !!! ;-)

### Constat :

Nous sommes régulièrement confrontées à une pénurie de documents sur des sujets d'actualité qui constituent des thèmes d'étude en ECJS, TPE ... (documents empruntés, perdus ...). Ces sujets sont abordés de façon récurrente dans la presse quotidienne que nous ne dépouillons pas.

Nous nous sommes donc interrogées sur la façon dont nous pourrions permettre un accès rapide à ces ressources. La question de la réhabilitation des dossiers documentaires s'est posée, tout en excluant l'idée du dossier documentaire papier.

### Une idée :

PMB permet d'associer à une notice un lien vers une ressource numérique. Nous avons eu l'idée d'associer à une notice non pas un site mais un document en format PDF. L'article du quotidien est scanné. Ce document est placé sur le serveur dans un sous-dossier créé dans le dossier PMB. Chaque document a une adresse spécifique.

Françoise Diboues et Cathy Salou, lycée La Croix Rouge Brest, ont présenté cette idée lors d'une réunion de documentalistes avec Jean-Pierre Gabrielli, IA-IPR VS, à Châteaulin le 4 mars 2009

### Applications utilisées : Catalogue

#### Étape 1 Créer un dossier pour ranger les documents .pdf

Ouvrir le dossier où se trouve le logiciel PMB (la partie entre crochet dépend du lieu de l'installation) : [C:\Program Files\EasyPHP1-x]\www\pmb

Dans le dossier PMB créer un sous-dossier : doccdi par exemple.

C'est dans ce dossier que vous mettrez les fichiers .pdf des articles scannés.... les fameux dossiers documentaires ! Vous pouvez faire des fichiers avec un ou plusieurs articles scannés.

Attention aux noms des fichiers : pas d'espace, pas de lettres accentuées. ex : prison\_mineurs.pdf

Ensuite mettre dans les notices des liens qui pointent vers les documents au lieu de mettre les documents eux-mêmes (étape 2). Cela évite de faire grossir la base de données et donc les sauvegardes.

*NB* : si on réinstalle la base sur un nouveau serveur, ou si on veut sauvegarder l'ensemble des données, il faut penser à récupérer ce sous-dossier qui ne fait pas partie de la sauvegarde habituelle (fiche pmb 2.9). C'est le même principe que pour les logos et les images. Ils ne sont pas dans la base de données.

# Étape 2

Créer les notices permettant d'accéder aux documents primaires

Après réflexion et diverses discussions sur la manière de cataloguer ces documents, je pense que le plus judicieux est de créer un 'faux' titre de périodique comme 'Articles de quotidiens scannés' qui indique de façon précise aux utilisateurs de quelle nature sont les documents qu'ils trouvent. Puis de créer des bulletins fictifs 1, 2... qui sont les 'dossiers documentaires' et enfin des dépouillements qui permettent d'accéder aux articles numérisés.

# Tout d'abord le résultat dans l'OPAC pour comprendre l'objectif :

Exemple : une recherche simple sur prison et mineurs

| avec cette facon de faire :                                                                                                    | Recherche simple Recherche multi-criteres                                                                                                    |
|----------------------------------------------------------------------------------------------------|----------------------------------------------------------------------------------------------------|
|                                                                                                    |                                                                                                    |
| on voit de quoi il s'agit -                                                                                                    | tout type de document                                                                                                    |
|                                                                                                    | prison mineurs Rechercher Aide                                                                                                    |
| on a hien une icône de périodique                                                                                                    | Li Rechercher dans                                                                                                    |
| on a oten and reone de periodique                                                                                                    | Titres 1 résultat(s) <u>afficher et</u>                                                                                                    |
|                                                                                                    | Tous les champs 4 résultat(s) afficher 🤤                                                                                                    |
|                                                                                                    |                                                                                                    |
| at an aliquant sur la lian                                                                                                    | Ajouter au panier Public ISBD <u>Aucun avis sur cette notice.</u>                                                                                                    |
| et en cliquant sur le lien                                                                                                    | in <u>Articles de quotidiens scannés &gt; 1 (ianvier 2009)</u>                                                                                                    |
|                                                                                                    | Résumé : Prison possible dès 12 ans ? La polémique (4 décembre 2008)                                                                                                    |
|                                                                                                    | Entre les murs de la nouvelle prison pour ados (20 janvier 2009)<br>Note de contenu : deux articles de Ouest-France                                                                                                    |
|                                                                                                    | Descripteurs : <u>enfance / délinguance juvénile / détention des jeunes / établissement pénitentiaire / adolescence / droit des mineurs</u><br>Type : texte imprimé ; documentaire                                                                                                    |
|                                                                                                    | Documents numériques                                                                                                    |
|                                                                                                    |                                                                                                    |
|                                                                                                    | PDF                                                                                                    |
|                                                                                                    |                                                                                                    |
| on obtient le document .pdf                                                                                                    | La prison et les mineurs<br>URL                                                                                                    |
| avec l'article ou la                                                                                                    | 🛨 🧾 Justice des mineurs : éduquer ou punir ? / Marion Gillot <i>in Le Monde des ados, 203 (18 février 2009)</i>                                                                                                    |
| compilation d'articles                                                                                                    |                                                                                                    |
| décrits dans la notice.                                                                                                    | Ouest-France<br>Jeudi 4 décembre 2008                                                                                                    |
|                                                                                                    | r p                                                                                                    |
|                                                                                                    | Prison possible dès 12 ans ? La polémique                                                                                                    |
| Magique !                                                                                                    | La garde des Sceaux, Rachida Dati, a reçu, hier, le rapport Varinard qui propose de réformer                                                                                                    |
|                                                                                                    | la justice des mineurs. Ses propos ont relance la controverse.                                                                                                    |
|                                                                                                    | i vici la logizifisazili della des casa                                                                                                    |
|                                                                                                    |                                                                                                    |
|                                                                                                    |                                                                                                    |
|                                                                                                    | Entre les murs de la nouvelle prison pour ados                                                                                                    |
|                                                                                                    | Entre les murs de la nouvelle prison pour ados<br>Les Établissements pénitentiaires pour mineurs - très contestés - sont réservés aux jeunes souvent<br>multirécidivistes Celui d'Orvault près de Nantes, est ouvert dequis à paire un an                                                                                                    |
|                                                                                                    | Entre les murs de la nouvelle prison pour ados<br>Les Établissements pénitentiaires pour mineurs – très contestés – sont réservés aux jeunes souvent<br>multirécidivistes Celui d'Orvault, près de Nantes, est ouvert depuis à peine un an.                                                                                                    |
| La réalisation :                                                                                                    | Entre les murs de la nouvelle prison pour ados<br>Les Établissements pénitentiaires pour mineurs - très contestés - sont réservés aux jeunes souvent<br>multirécidivistes Celui d'Orvault, près de Nantes, est ouvert depuis à peine un an.<br>Reportage<br>NANTES Passé le mur d'enceinte,                                                                                                    |
| <i>La réalisation :</i><br>Gestion / Catalogue / Nouveau pé                                                                                                    | Entre les murs de la nouvelle prison pour ados<br>Les Établissements pénitentiaires pour mineurs - très contestés - sont réservés aux jeunes souvent<br>multirécidivistes Celui d'Orvault, près de Nantes, est ouvert depuis à peine un an.<br>Reportage<br>NANTES Passé le mur d'enceinte,                                                                                                    |
| <i>La réalisation :</i><br>Gestion / Catalogue / Nouveau pé<br>Donner juste un titre propre : 'Artic                                                                                                    | Entre les murs de la nouvelle prison pour ados<br>Les Établissements pénitentiaires pour mineurs - très contestés - sont réservés aux jeunes souvent<br>multirécidivistes Celui d'Orvault, près de Nantes, est ouvert depuis à peine un an.<br>Reportage<br>NANTES Passé le mur d'enceinte,<br>Friodique<br>les de quotidiens scannés' par exemple et Enregistrer                                                                                                    |
| <i>La réalisation :</i><br>Gestion / Catalogue / Nouveau pé<br>Donner juste un titre propre : 'Artic                                                                                                    | Entre les murs de la nouvelle prison pour ados<br>Les Établissements pénitentiaires pour mineurs - très contestés - sont réservés aux jeunes souvent<br>multirécidivistes Celui d'Orvault, près de Nantes, est ouvert depuis à peine un an.<br>Reportage<br>NANTES Passé le mur d'enceinte,<br><b>briodique</b><br>les de quotidiens scannés' par exemple et Enregistrer<br>et Articles de quotidiens scannés                                                                                                    |
| <i>La réalisation :</i><br>Gestion / Catalogue / Nouveau pé<br>Donner juste un titre propre : 'Artic<br>Aiouter un numéro ou bulletin                                                                                                    | Entre les murs de la nouvelle prison pour ados<br>Les Établissements pénitentiaires pour mineurs - très contestés - sont réservés aux jeunes souvent<br>multirécidivistes Celui d'Orvault, près de Nantes, est ouvert depuis à peine un an.<br>Reportage<br>NANTES Passé le mur d'enceinte,<br>Friodique<br>les de quotidiens scannés' par exemple et Enregistrer<br>Articles de quotidiens scannés                                                                                                    |
| <i>La réalisation :</i><br>Gestion / Catalogue / Nouveau pé<br>Donner juste un titre propre : 'Artic<br>Ajouter un numéro ou bulletin                                                                                                    | Entre les murs de la nouvelle prison pour ados<br>Les Établissements pénitentiaires pour mineurs - très contestés - sont réservés aux jeunes souvent<br>multirécidivistes Celui d'Orvault, près de Nantes, est ouvert depuis à peine un an.<br>Reportage<br>NANTES Passé le mur d'enceinte,<br>Anticles de quotidiens scannés' par exemple et Enregistrer<br>Articles de quotidiens scannés<br>Etat des collections                                                                                                    |
| <i>La réalisation :</i><br>Gestion / Catalogue / Nouveau pé<br>Donner juste un titre propre : 'Artic<br>Ajouter un numéro ou bulletin                                                                                                    | Entre les murs de la nouvelle prison pour ados<br>Les Établissements pénitentiaires pour mineurs - très contestés - sont réservés aux jeunes souvent<br>multirécidivistes Celui d'Orvault, près de Nantes, est ouvert depuis à peine un an.<br>Reportage<br>NANTES Passé le mur d'enceinte,<br><b>Criodique</b><br>Les de quotidiens scannés' par exemple et Enregistrer<br>Mattices de quotidiens scannés<br>Mattices de quotidiens scannés<br>Et tet des collections<br>Madifier Ajouter un numéro ou un bulletin Ajouter un document numérique Remplace Faire une sugge                                                                                                    |
| <i>La réalisation :</i><br>Gestion / Catalogue / Nouveau pé<br>Donner juste un titre propre : 'Artic<br>Ajouter un numéro ou bulletin<br>Les 'dossiers-bulletins' auront un                                                                                                    | Entre les murs de la nouvelle prison pour ados Es Établissements pénitentiaires pour mineurs - très contestés - sont réservés aux jeunes souvent multirécidivistes Celui d'Orvault, près de Nantes, est ouvert depuis à peine un an.  Peportage NANTES Passé le mur d'enceinte,  MANTES Passé le mur d'enceinte,  Priodigue  Des de quotidiens scannés' par exemple et Enregistrer  Medifier Ajouter un numéro ou un bulletin Ajouter un document numérique Remplacer Faire une sugge                                                                                                    |
| <i>La réalisation :</i><br>Gestion / Catalogue / Nouveau pé<br>Donner juste un titre propre : 'Artic<br>Ajouter un numéro ou bulletin<br>Les 'dossiers-bulletins' auront un<br>numéro, vous mettez une date de                                                                                                    | Entre les murs de la nouvelle prison pour ados<br>Les Établissements pénitentiaires pour mineurs - très contestés - sont réservés aux jeunes souvent<br>multirécidivistes Celui d'Orvault, près de Nantes, est ouvert depuis à peine un an.<br>Reportage<br>NANTES Passé le mur d'enceinte,<br>MUTES Passé le mur d'enceinte,<br>Articles de quotidiens scannés' par exemple et Enregistrer<br>Multire de quotidiens scannés<br>Etat des collections<br>Multire djouter un numéro ou un bulletin djouter un document numérique Remplacer Faire une sugge<br>Bulletins donnements Modèles prévisionnels                                                                                                    |
| <i>La réalisation :</i><br>Gestion / Catalogue / Nouveau pé<br>Donner juste un titre propre : 'Artic<br>Ajouter un numéro ou bulletin<br>Les 'dossiers-bulletins' auront un<br>numéro, vous mettez une date de<br>parution, un libellé de période et un                                                                                                    | Entre les murs de la nouvelle prison pour ados<br>Les Établissements pénitentiaires pour mineurs - très contestés - sont réservés aux jeunes souvent<br>multirécidivistes Celui d'Orvault, près de Nantes, est ouvert depuis à peine un an.<br>Reportage<br>NANTES Passé le mur d'enceinte,<br><b>Criodique</b><br>Les de quotidiens scannés' par exemple et Enregistrer<br>Mutifier de quotidiens scannés<br>Et tet des collections<br>Mudifier Ajouter un numéro ou un bulletin Ajouter un document numérique Remplacer Faire une sugge<br>Multetins Abonnements Modèles prévisionnels<br>Et des collections Toutes les localisations Vier Le bulletinage                                                                                                    |
| <i>La réalisation :</i><br>Gestion / Catalogue / Nouveau pé<br>Donner juste un titre propre : 'Artic<br>Ajouter un numéro ou bulletin<br>Les 'dossiers-bulletins' auront un<br>numéro, vous mettez une date de<br>parution, un libellé de période et un<br>titre au bulletin pour avoir des                                                                                                    | Entre les murs de la nouvelle prison pour ados<br>Les Établissements pénitentiaires pour mineurs - très contestés - sont réservés aux jeunes souvent<br>multirécidivistes Celui d'Orvault, près de Nantes, est ouvert depuis à peine un an.<br>Peportage<br>NANTES Passé le mur d'enceinte,<br>Priodique<br>Les de quotidiens scannés' par exemple et Enregistrer<br>Modifier Ajouter un numéro ou un bulletin Ajouter un document numérique Remplacer Faire une sugge<br>Ruletins Abonnements Modèles prévisionnels<br>Let des collections Toutes les localisations Voir le bulletinage<br>Mumérotation Date de parution Titre Art.                                                                                                    |
| La réalisation :<br>Gestion / Catalogue / Nouveau pé<br>Donner juste un titre propre : 'Artic<br>Ajouter un numéro ou bulletin<br>Les 'dossiers-bulletins' auront un<br>numéro, vous mettez une date de<br>parution, un libellé de période et un<br>titre au bulletin pour avoir des<br>indications dans le bulletinage.                                                                                                  | Entre les murs de la nouvelle prison pour ados<br>Les Établissements pénitentiaires pour mineurs - très contestés - sont réservés aux jeunes souvent<br>multirécidivistes Celui d'Orvault, près de Nantes, est ouvert depuis à peine un an.<br>Reportage<br>NANTES Passé le mur d'enceinte,<br>ANTES Passé le mur d'enceinte,<br>PANTES Passé le mur d'enceinte,<br>Articles de quotidiens scannés<br>Articles de quotidiens scannés<br>Etat des collections<br>Modéles prévisionnels<br>La prison et les mineurs                                                                                                    |
| <i>La réalisation :</i><br>Gestion / Catalogue / Nouveau pé<br>Donner juste un titre propre : 'Artic<br>Ajouter un numéro ou bulletin<br>Les 'dossiers-bulletins' auront un<br>numéro, vous mettez une date de<br>parution, un libellé de période et un<br>titre au bulletin pour avoir des<br>indications dans le bulletinage.                                                                                           | Est établissements pénitentiaires pour mineurs - très contestés - sont réservés aux jeunes souvent<br>multirécidivistes Celui d'Orvault, près de Nantes, est ouvert depuis à peine un an.<br>Peportage<br>NATES - Passé le mur d'enceinte,<br>ANTES - Passé le mur d'enceinte,<br>ANTES - Pass |
| La réalisation :<br>Gestion / Catalogue / Nouveau pé<br>Donner juste un titre propre : 'Artic<br>Ajouter un numéro ou bulletin<br>Les 'dossiers-bulletins' auront un<br>numéro, vous mettez une date de<br>parution, un libellé de période et un<br>titre au bulletin pour avoir des<br>indications dans le bulletinage.<br>Puis Ajouter un dépouillement                                                                 | Extrategie         NATES - Pessé le mur denointe.         Articles de quotidiens scannés' par exemple et Enregistrer         Articles de quotidiens scannés' par exemple et Enregistrer         Articles de quotidiens scannés         Bulletins         Adonnements         Modéles prévisionnels         Et des collections         Varie de le mur denoinels         Modéles prévisionnels         La prison et les mineurs         Murérotation         Date de parution         Title subjections         Totals scannés         Parison et les mineurs         Modéles prévisionnels         La prison et les mineurs         Title de quotidiens scannés         Parison et les mineurs         Modéles prévisionnels         La prison et les mineurs         Totals de quotidiens scannés * 1 (janvier 2009) [01/01/2009] : La prison et les mineurs                                                                                                    |
| La réalisation :<br>Gestion / Catalogue / Nouveau pé<br>Donner juste un titre propre : 'Artic<br>Ajouter un numéro ou bulletin<br>Les 'dossiers-bulletins' auront un<br>numéro, vous mettez une date de<br>parution, un libellé de période et un<br>titre au bulletin pour avoir des<br>indications dans le bulletinage.<br>Puis Ajouter un dépouillement                                                                 | Extraction         Articles de quotidiens scannés         Articles de quotidiens scannés         Variante         Modifier         Ajouter un numéro ou un bulletin         Ajouter un numéro au un bulletin         Ajouter un numéro au un         Ajouter un ajoutit al                                                                                                    |
| La réalisation :<br>Gestion / Catalogue / Nouveau pé<br>Donner juste un titre propre : 'Artic<br>Ajouter un numéro ou bulletin<br>Les 'dossiers-bulletins' auront un<br>numéro, vous mettez une date de<br>parution, un libellé de période et un<br>titre au bulletin pour avoir des<br>indications dans le bulletinage.<br>Puis Ajouter un dépouillement<br>cataloguer votre ou vos articles                             | Entre les murs de la nouvelle prison pour ados         Les Établissements péritentiaires pour mineurs - très contestés - sont réservés aux jeunes souvent<br>multirécidivistes Celui d'Orvault, près de Nantes, est ouvert depuis à peine un an.         Peportage<br>NANTES Passé le mur d'enceine,         Protodique<br>Bus de quotidiens scannés' par exemple et Enregistrer         Articles de quotidiens scannés' par exemple et Enregistrer         I et de scollections         Patricles de quotidiens scannés         Et de scollections         I outer un numéro ou un bulletin         Ajouter un document numérique         Remplacer         Faire une sugge         I des collections         Verifiet Abonnements         Modèles prévisionnels         Verifiet des quotidiens scannés - 1 (janvier 2009) [01/01/2009] : La prison et les mineurs         I (janvier 2009)       La prison et les mineurs         I (janvier 2009) : La prison et les mineurs                                                                                                    |
| La réalisation :<br>Gestion / Catalogue / Nouveau pé<br>Donner juste un titre propre : 'Artic<br>Ajouter un numéro ou bulletin<br>Les 'dossiers-bulletins' auront un<br>numéro, vous mettez une date de<br>parution, un libellé de période et un<br>titre au bulletin pour avoir des<br>indications dans le bulletinage.<br>Puis Ajouter un dépouillement<br>cataloguer votre ou vos articles                             | Control of the second of the second of the seco                |
| La réalisation :<br>Gestion / Catalogue / Nouveau pé<br>Donner juste un titre propre : 'Artic<br>Ajouter un numéro ou bulletin<br>Les 'dossiers-bulletins' auront un<br>numéro, vous mettez une date de<br>parution, un libellé de période et un<br>titre au bulletin pour avoir des<br>indications dans le bulletinage.<br>Puis Ajouter un dépouillement<br>cataloguer votre ou vos articles                             | Entre les murs de la nouvelle prison pour ados         Les établissements péritentiaires pour mineurs - très contestés - sont réservés aux jeunes souvent multirécidivistes Celui d'Orvault, près de Nantes, est ouvert depuis à peine un al.         Reportage         NATES Peesé le nur d'enceinte,         Pontage         NATES Peesé le nur d'enceinte,         Pontage         NATES Peesé le nur d'enceinte,         Pontage         NATES Peesé le nur d'enceinte,         Pontage         NATES Peesé le nur d'enceinte,         Pontage         NATES Peesé le nur d'enceinte,         Pontage         NATES Peesé le nur d'enceinte,         Pontage         Anticles de quotidiens scannés / par exemple et Enregistrer         I et des collections         Voir le bulletin / jouter un document numérique Remplacer Faire une sugge         Pontements       Modèles prévisionnels         La prison et les mineurs       1         Voir le bulleting / jouter 2009)       La prison et les mineurs         Voir le bulleting / jouter 2009)       La prison et les mineurs         Voir le le quotidiens scannés. 1 (janvier 2009) : La prison et les mineurs         Voir le remplacer       Antic         Voir le remplacer       La prison et les mineurs         <                                                                                                    |
| La réalisation :<br>Gestion / Catalogue / Nouveau pé<br>Donner juste un titre propre : 'Artic<br>Ajouter un numéro ou bulletin<br>Les 'dossiers-bulletins' auront un<br>numéro, vous mettez une date de<br>parution, un libellé de période et un<br>titre au bulletin pour avoir des<br>indications dans le bulletinage.<br>Puis Ajouter un dépouillement<br>cataloguer votre ou vos articles                             | Entre les murs de la nouvelle priser de varies         Le Établissements péritentiaires pour mineurs - très contestés - sont réservés aux jeunes souvent muttrécidivistes Celui d'Orvault, près de Nantes, est ouvert depuis à peine un al.         Reportage         NATES - Paesé le nur d'encente.         Autres - paesé le nur d'encente.         PARTES - Paesé le nur d'encente.         Autres - paesé le nur d'encente.         Autres - paesé le paerution ritre - paesé le nures - paise                                                                                                    |
| La réalisation :<br>Gestion / Catalogue / Nouveau pé<br>Donner juste un titre propre : 'Artic<br>Ajouter un numéro ou bulletin<br>Les 'dossiers-bulletins' auront un<br>numéro, vous mettez une date de<br>parution, un libellé de période et un<br>titre au bulletin pour avoir des<br>indications dans le bulletinage.<br>Puis Ajouter un dépouillement<br>cataloguer votre ou vos articles                             | Entre les murs de la nouvelle proventes de la source de la source                                    |
| La réalisation :<br>Gestion / Catalogue / Nouveau pé<br>Donner juste un titre propre : 'Artic<br>Ajouter un numéro ou bulletin<br>Les 'dossiers-bulletins' auront un<br>numéro, vous mettez une date de<br>parution, un libellé de période et un<br>titre au bulletin pour avoir des<br>indications dans le bulletinage.<br>Puis Ajouter un dépouillement<br>cataloguer votre ou vos articles<br>Ensuite cliquer sur le + | Entre les murs de la nouvelle proventes de la pour mineurs - très contestés - sont réservés aux jeunes souvent multivécidivistes Celui d'Orvauit, près de Nantes, est ouvert depuis à peine un au.   Exportage   NATTER - Peede le mur denointe.   Articles de quotidiens scannés' par exemple et Enregistrer   Articles de quotidiens scannés' pour un document numérique Remplacer Faire une suger   Etat des collections   Unifiér ou numéro ou un bulletin ou document numérique Remplacer Faire une suger   Etat des collections   Unifiér ou numéro ou un bulletin ou document numérique Remplacer Faire une suger   Etat des collections   Unifiér ou de de parution Thre   Articles de quotidiens scannés + 1 (janvier 2009) [01/01/2009] : La prison et les mineurs   Verticles de quotidiens scannés + 1 (janvier 2009) [01/01/2009] : La prison et les mineurs   Verticles de quotidiens scannés + 1 (janvier 2009) [01/01/2009] : La prison et les mineurs   Verticles de quotidiens scannés + 1 (janvier 2009) [01/01/2009] : La prison et les mineurs   Verticles de quotidiens scannés + 1 (janvier 2009) [10/01/2009] : La prison et les mineurs   Verticles de quotidiens scannés + 1 (janvier 2009) [10/01/2009] : La prison et les mineurs   Verticles de quotidiens scannés + 1 (janvier 2009) [10/01/2009] : La prison et les mineurs   Verticles de quotidiens scannés + 1 (janvier 2009) [10/01/2009] : La prison et les mineurs   Verticles de quotidiens scannés + 1 (janvier 2009) [10/01/2009] : La prison et les mineurs   Verticles de quotidiens scannés + 1 (janvier 2009) [10/01/2009] : La prison et les mineurs                                                                                                    |
| La réalisation :<br>Gestion / Catalogue / Nouveau pé<br>Donner juste un titre propre : 'Artic<br>Ajouter un numéro ou bulletin<br>Les 'dossiers-bulletins' auront un<br>numéro, vous mettez une date de<br>parution, un libellé de période et un<br>titre au bulletin pour avoir des<br>indications dans le bulletinage.<br>Puis Ajouter un dépouillement<br>cataloguer votre ou vos articles<br>Ensuite cliquer sur le + | Entre les murs de la nouvelle prive de la colure de la colure de la colu                |
| La réalisation :<br>Gestion / Catalogue / Nouveau pé<br>Donner juste un titre propre : 'Artic<br>Ajouter un numéro ou bulletin<br>Les 'dossiers-bulletins' auront un<br>numéro, vous mettez une date de<br>parution, un libellé de période et un<br>titre au bulletin pour avoir des<br>indications dans le bulletinage.<br>Puis Ajouter un dépouillement<br>cataloguer votre ou vos articles<br>Ensuite cliquer sur le + | Entre les murs de la nouvelle prévise aux jeunes souvert   Les Établissements péritentiaires pour mineurs - très contestés - sont réservés aux jeunes souvert duitrécidivistes Celui d'Orvauit, près de Nantes, est ouvert depuis à peine un an.   Reportage   NATES - Pessé le mur d'enonité.   Articles de quotidiens scannés ' par exemple et Enregistrer   Articles de quotidiens scannés ' pour en decument numérique ' templacer' Faire une suggi   Ent des collections ' Toutes les localisations ' Vair le bullatings   Numérotation Date de partier   Varier une scannés - 1 (jenvier 2009) [01/01/2009] : La prison et les mineurs   Indiffier Remplacer   Articles de quotidiens scannés + 1 (jenvier 2009) [01/01/2009] : La prison et les mineurs   Indiffier Remplacer   Articles de quotidiens scannés + 1 (jenvier 2009) [01/01/2009] : La prison et les mineurs   Indiffier Remplacer   Indiffier Remplacer   Articles de quotidiens scannés + 1 (jenvier 2009) [01/01/2009] : La prison et les mineurs                                                                                                    |

**Fiche technique PMB n° 4.3.2. : Créer des dossiers documentaires numérisés** Coordination des documentalistes de l'enseignement catholique de Bretagne 2/3

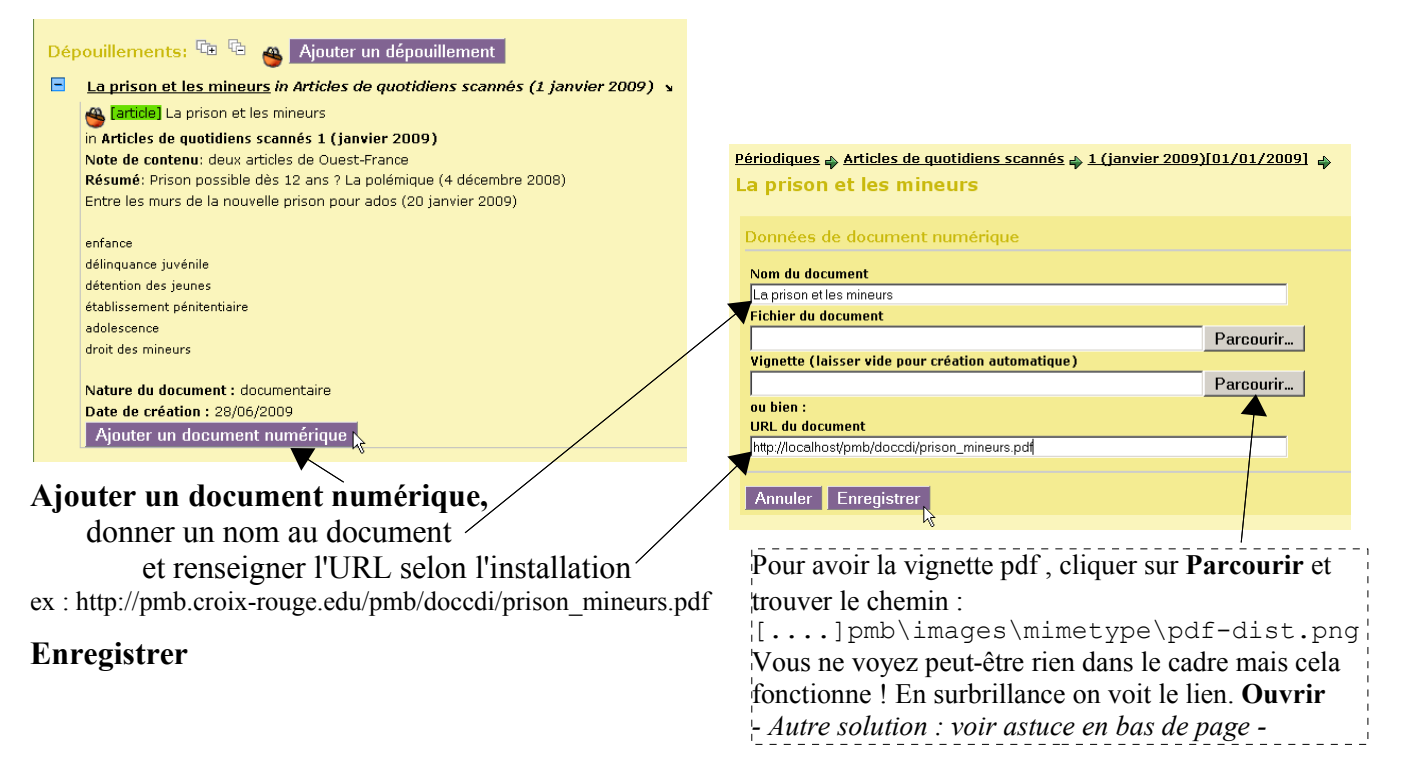

Vous pouvez mettre un lien vers un ou plusieurs documents. La notice doit bien décrire tous les documents attachés, avec la date.

Étape 3 Supprimer les documents et les articles

*Et surtout on ne recommence pas avec des dossiers documentaires qui sentiraient le moisi... Rien que des documents pertinents et actualisés en fonction des besoins des élèves !* 

Si on veut juste changer le lien parce que l'on a fait une erreur : dans la notice cliquer sur le nom du lien et **Supprimer**. *Ceci ne supprime que le lien, pas le fichier qui se trouve dans le sous-dossier doccdi* 

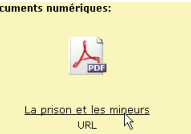

Pour supprimer les documents numérisés il suffit d'aller dans le sous-dossier doccdi (cf étape 1) où se trouvent tous les fichiers.

Et pour supprimer les notices il suffit de les retrouver dans le bulletinage du périodique 'Articles scannés'....

NB : Pour une question de droit, ces notices, avec les articles associés, ne sont visibles que dans l'établissement. Ils ne sont gardés qu'une année scolaire, le temps de conservation des quotidiens dans le CDI.

Nous sommes en phase d'observation pour voir l'utilisation de ces notices par les élèves et les enseignants.

Astuce : vous pouvez aller chercher le fichier pdf-dist.png dans le dossier indiqué de PMB, le copier et le coller dans le sous-dossier doccdi. Cela vous évitera d'avoir à indiquer le chemin pour la vignette à chaque nouvelle notice....

Annie Jézéquel Créée le 26 juin 2009 Modifiée le 02 juillet 2009 sur une idée de Françoise Diboues et de Cathy Salou